# **BELKIN**<sup>®</sup>

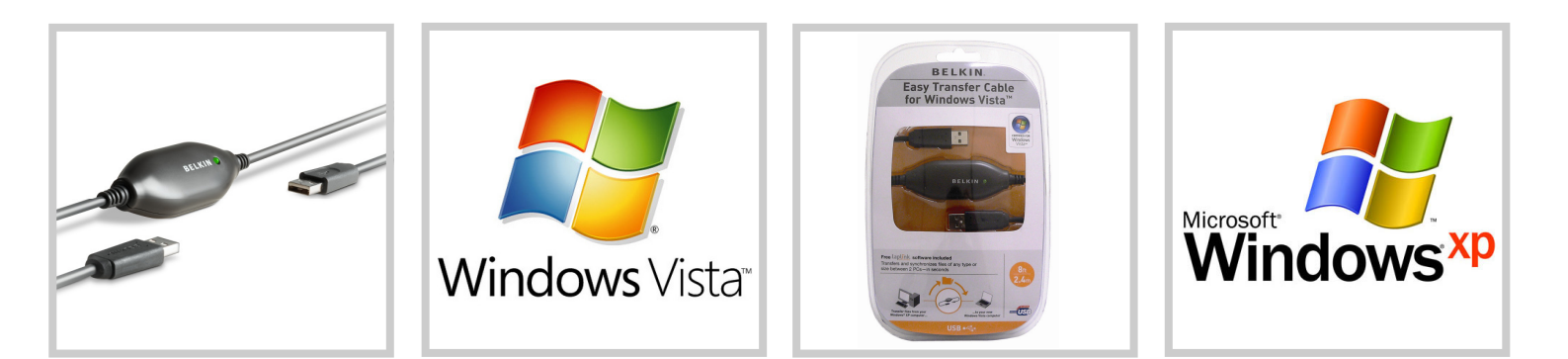

## Easy Transfer Cable - Quick User Guide

Easily migrate your user accounts, music, photo's, documents and more to a new Notebook or PC running Windows 7 using the Windows Vista Transfer Cable—F5U258

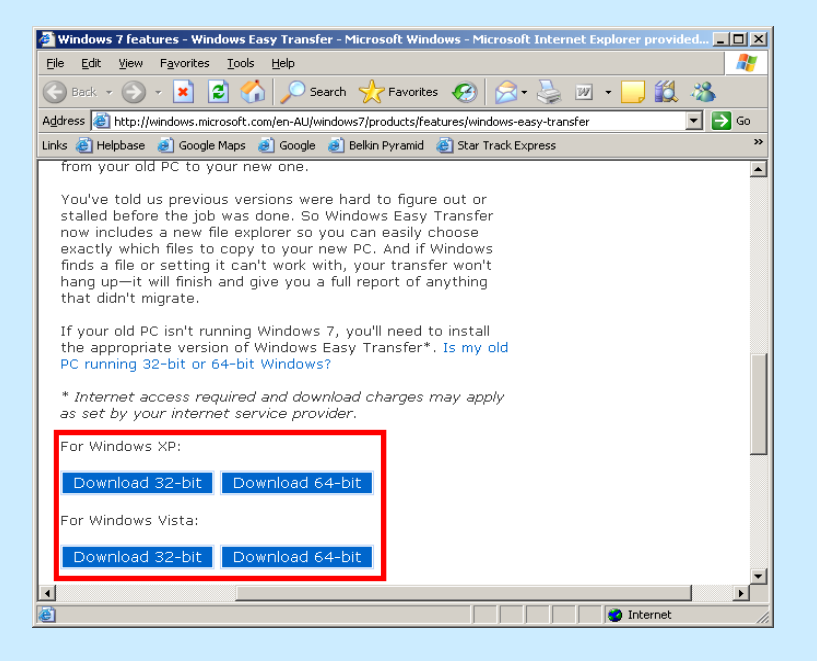

### Prepare your old computer

Download and install the Windows 7 easy transfer software onto a computer with Windows XP or Windows Vista:

http://windows.microsoft.com/en-AU/windows7/ products/features/windows-easy-transfer

**Note:** The Windows Easy Transfer Wizard is available in 32– and 64–bit versions, ensure that you install the appropriate version for your operating system.

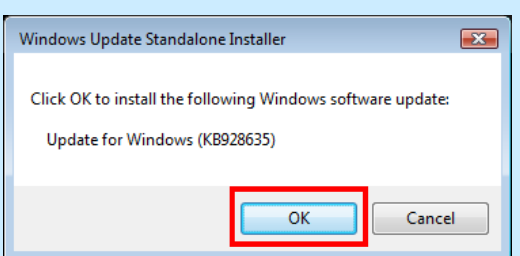

#### Click on: OK to run the easy transfer software update

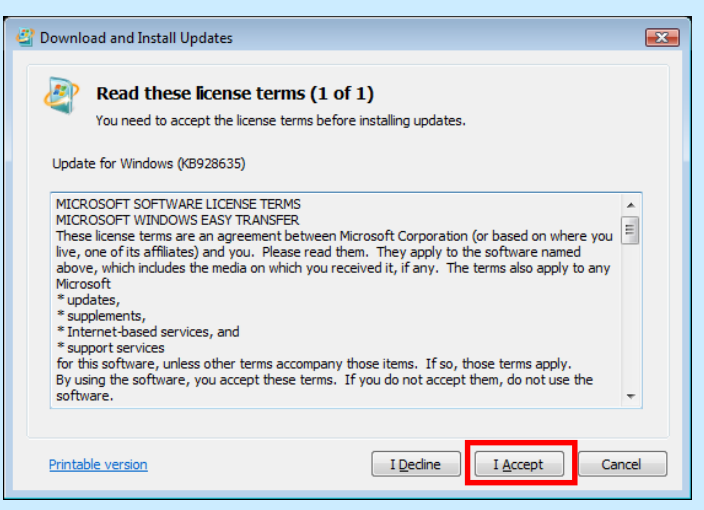

Click on: I Accept to complete the installation

**Note:** If you receive the following error message: The update does not apply to your system; this indicates that the update has already been installed.

# **BELKIN**<sup>®</sup>

Belkin Ltd. +61 (0) 2 4350 4600 Tuggerah, Australia Belkin International, inc. 310-898-1100 Los Angeles, CA 90220, USA

# **BELKIN**<sup>®</sup> Easy Transfer Cable

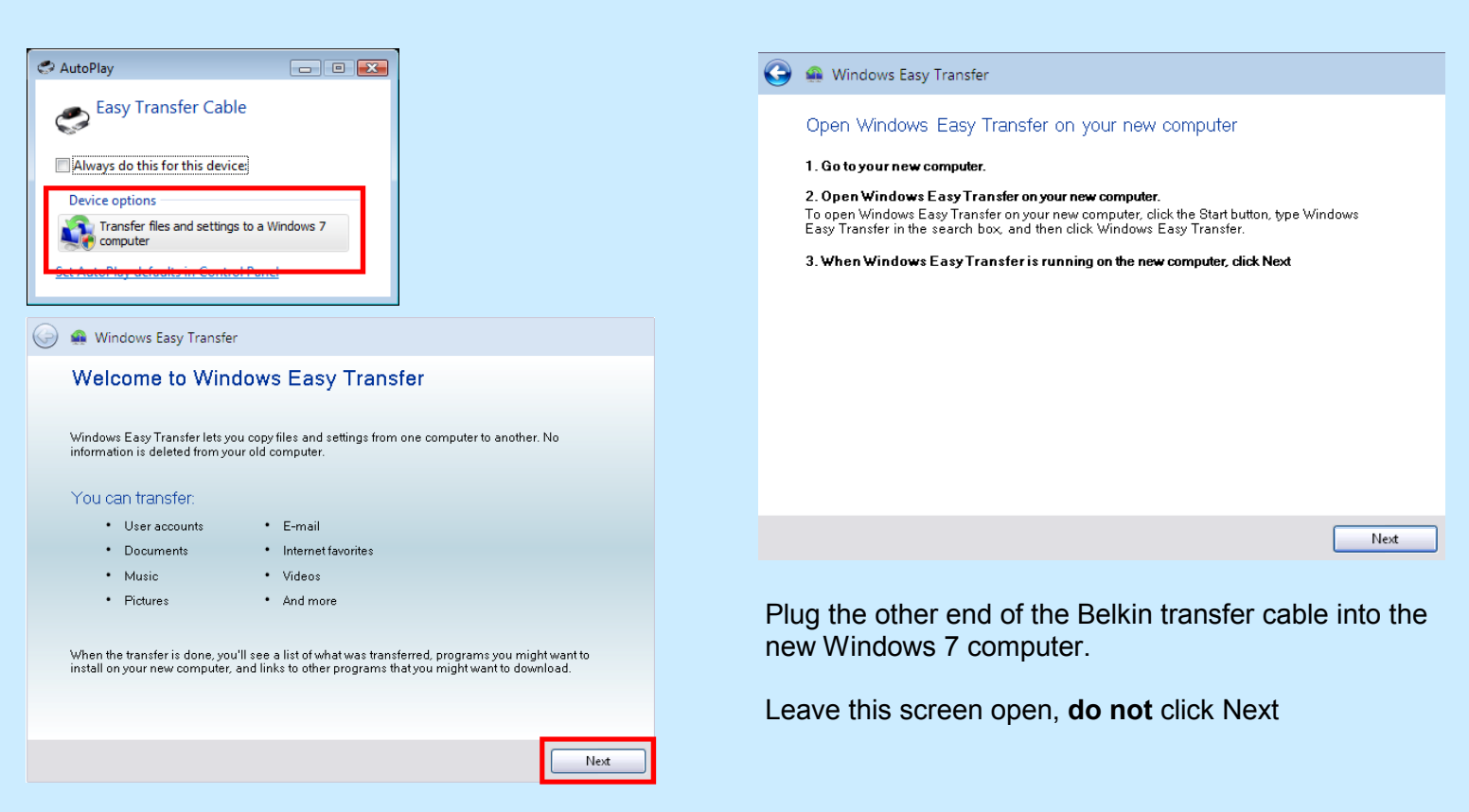

### **2** Setting up the Transfer

Plug one end of the Belkin transfer cable into the old computer running Windows XP or Windows Vista.

Click on: Transfer file and setting to a Windows 7 Click on: **Next** to begin the transfer process

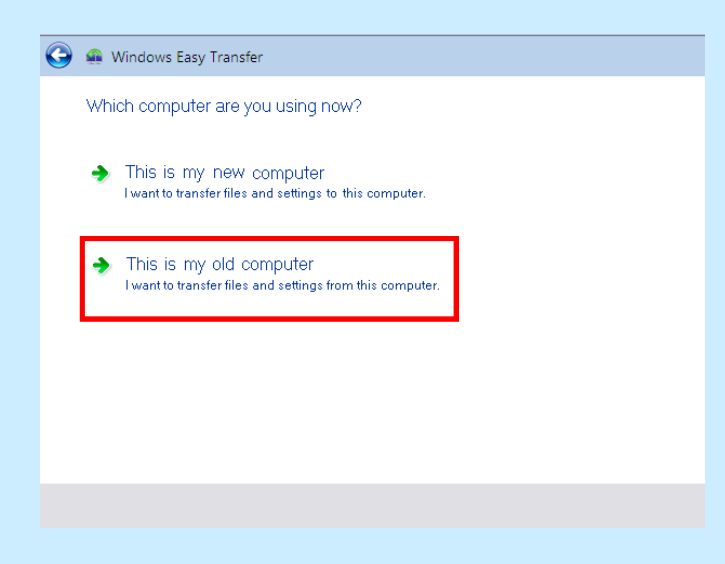

#### Click on: This is my old computer

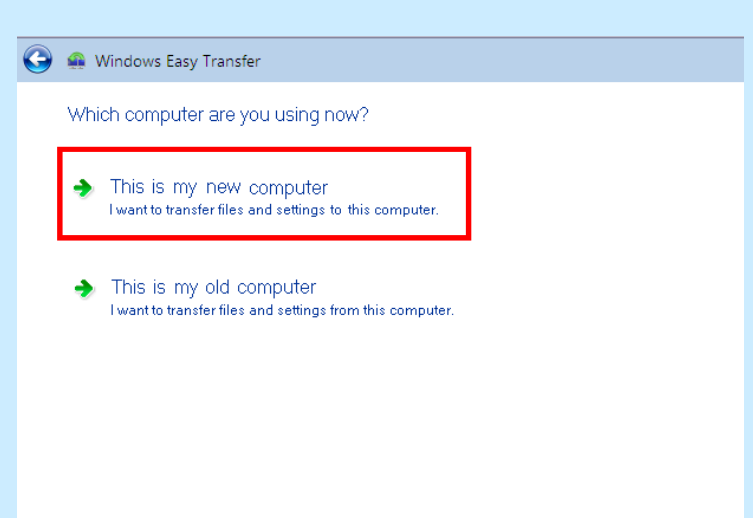

### **3** Run Microsoft Windows Easy Transfer

On your new Windows 7 computer: Click the **Start button**, type **Windows Easy Transfer** in the search box, and then click Windows Easy Transfer

Click on: This is my new computer

## BELKIN

Belkin Ltd. +61 (0) 2 4350 4600 Tuggerah, Australia Belkin International, inc. 310-898-1100 Los Angeles, CA 90220, USA

# **BELKIN** Easy Transfer Cable

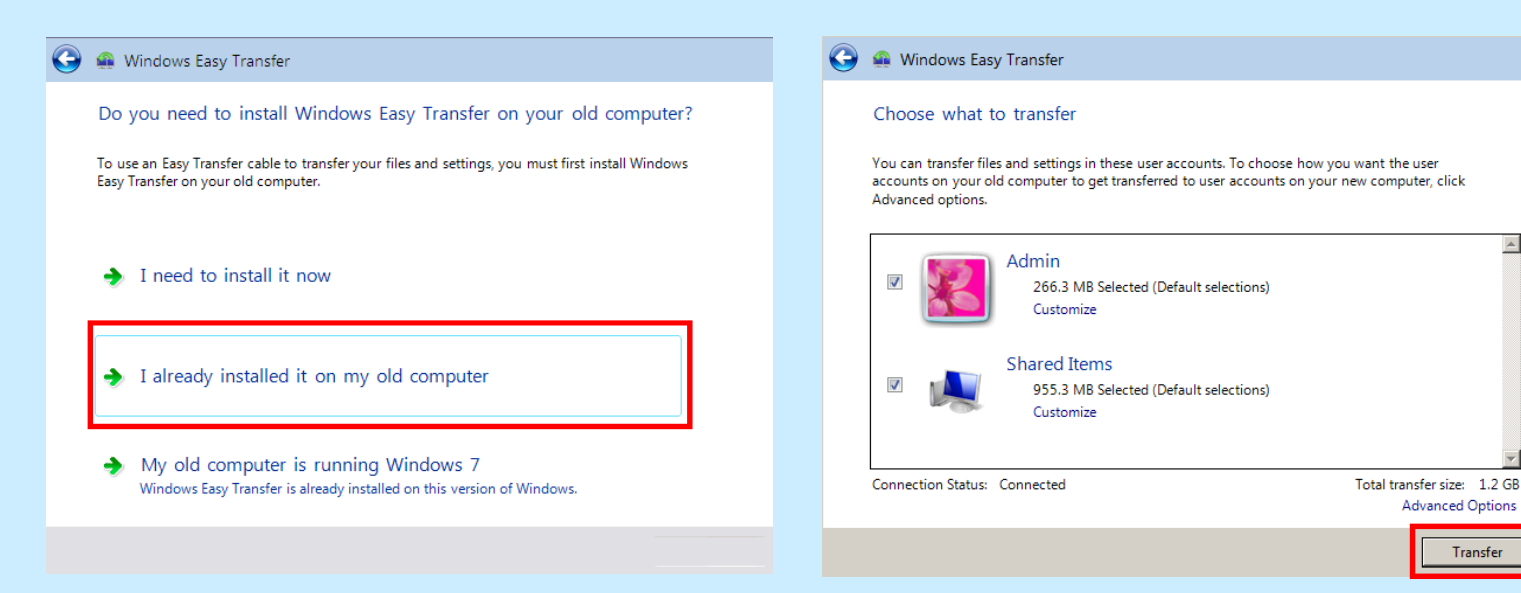

#### Click on: I already installed it on my old computer

### 4 Begin the Transfer

After the connection is established, your old computer will be scanned to determine which files can be transferred.

.

After the scan is complete, select what components you would like to transfer from your old computer to your new computer and then click Transfer

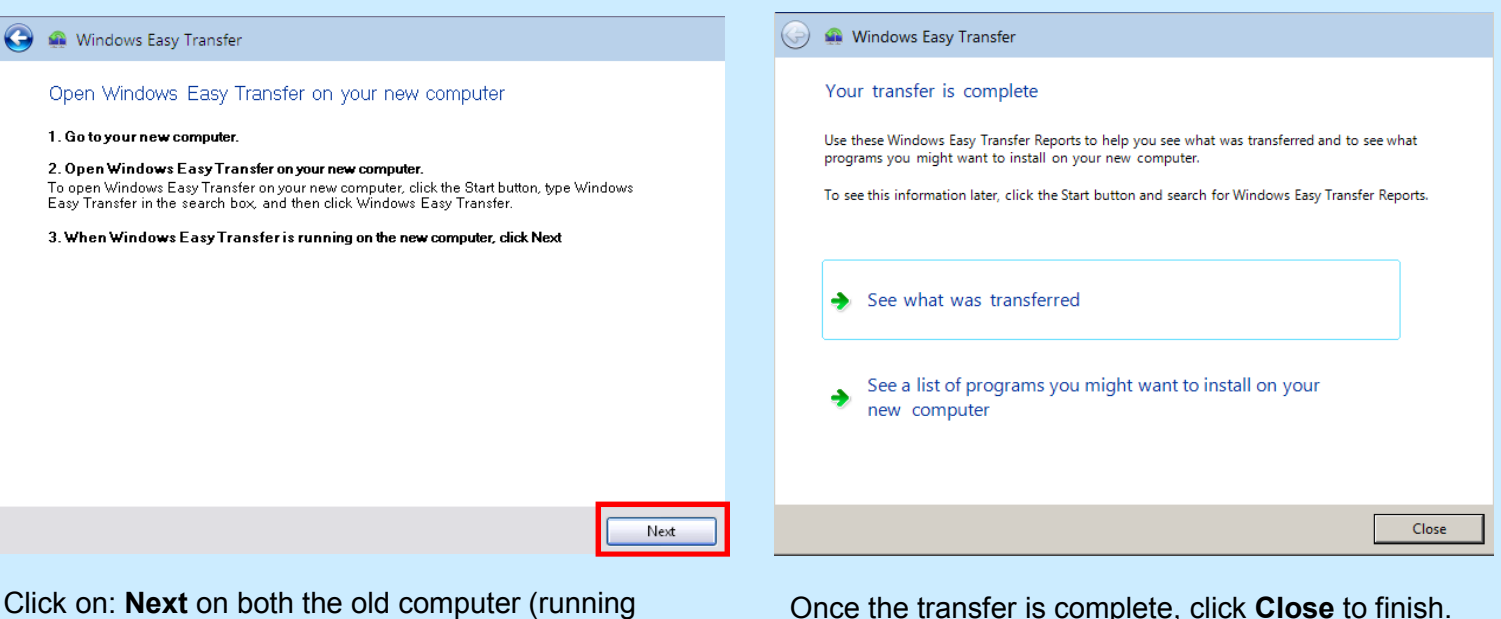

Click on: Next on both the old computer (running Windows XP or Vista) and the new Windows 7 computer.

Note: The remaining steps will be completed on the Windows 7 computer

## BELKIN

Belkin Ltd. +61 (0) 2 4350 4600 Tuggerah, Australia

Belkin International, inc. 310-898-1100 Los Angeles, CA 90220, USA